## How to View and Print Grades and Transcripts

## You will not be able to navigate to all features using a tablet.

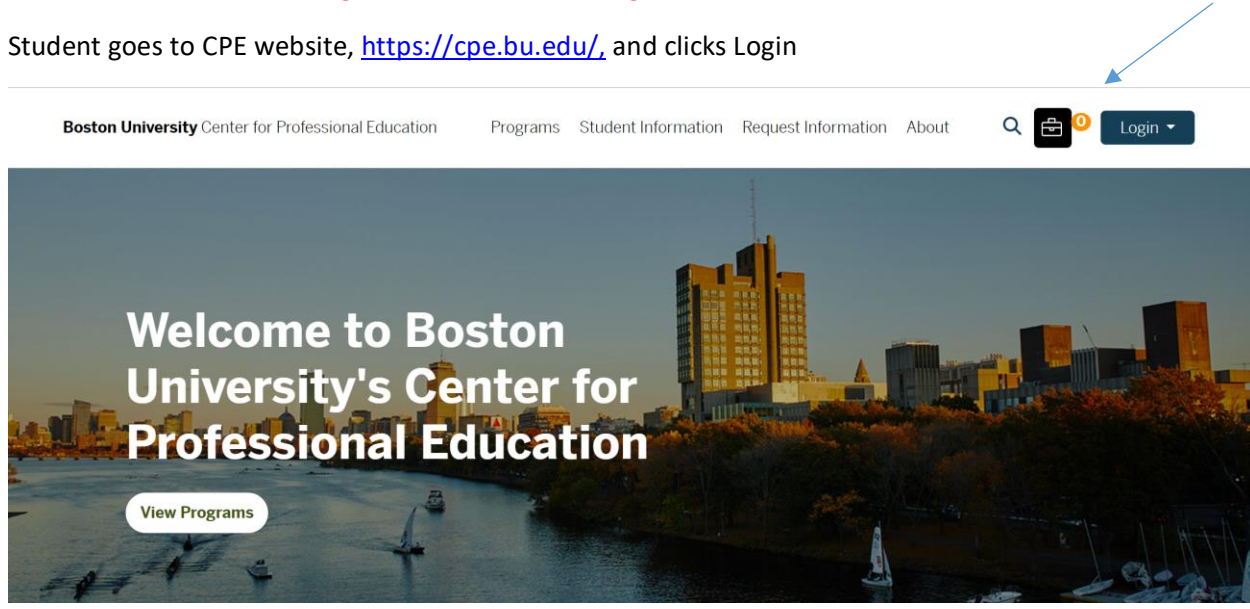

One you've enrolled in a class, with our with grades, you have account and you will follow the directions for **Enrolled and Returning Students**. The **username** is the original email address used to register for the class. If this is the first time logging in, click "forgot password." A temporary password will be sent, and after it is changed, you will be able to access your account. If you have a Blackboard account, your password may be different, even if your username is the same.

Grades will be posted here if you enrolled in CPE courses after July 2019. If you enrolled before this date, please request your transcript through our <u>form</u>.

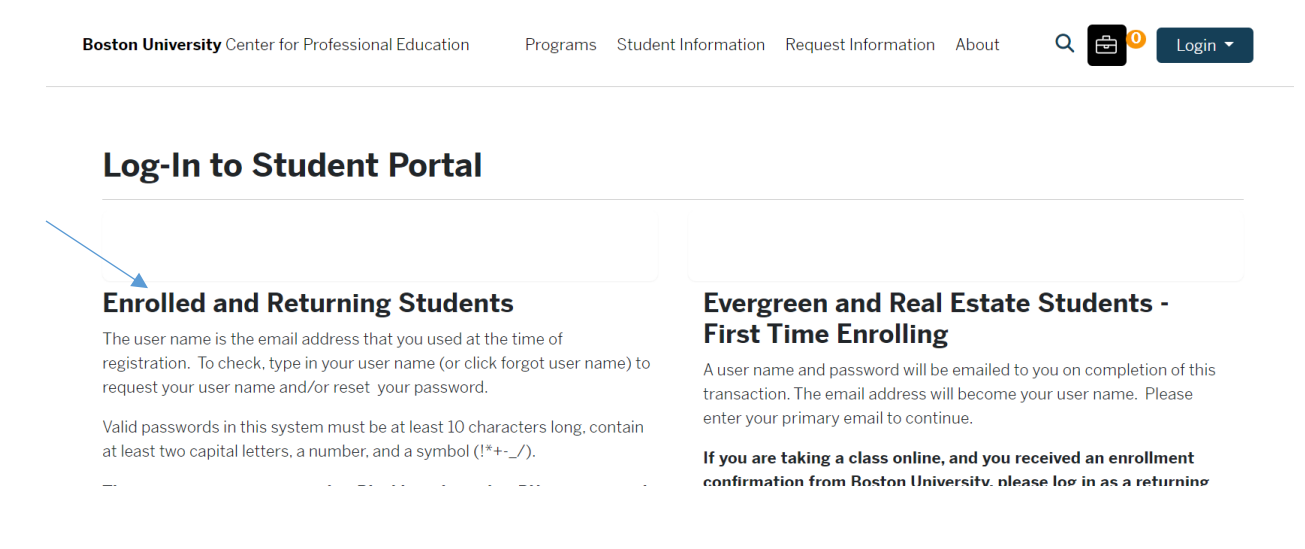

The **Student Home** will appear. On the left menu, choose **My Enrollment History**. The courses in which you are currently **Enrolled** will appear first, with tabs to view **Completed** and **Dropped** courses. Select **Completed**.

| Student Home                        | My En                       | rollmer                                                                                                    | t History                                         |                       |             |                   |  |  |  |  |
|-------------------------------------|-----------------------------|----------------------------------------------------------------------------------------------------|---------------------------------------------------|-----------------------|-------------|-------------------|--|--|--|--|
| My Profile                          |                             |                                                                                                    |                                                   |                       |             |                   |  |  |  |  |
| My Enrollment History               |                             |                                                                                                    |                                                   |                       |             |                   |  |  |  |  |
| My Course Schedule                  | Click here to               | review our polic                                                                                                    | s. Contact us at (617) 353-4497 or cpe@bu.edu.    | if you have questions | about makir | ng any changes to |  |  |  |  |
| My Applications                     | your enroint                | ients.                                                                                                    |                                                   |                       |             |                   |  |  |  |  |
| My Certificates and<br>Designations | Students en<br>archived. Pl | Students enrolled with the Center for Professional Education prior to July 2019, when we changed systems, have their grades archived. Please contact our office for assistance. |                                                   |                       |             |                   |  |  |  |  |
| My Account History                  | Enrolled                    | Completed                                                                                                    | Dropped                                           |                       |             |                   |  |  |  |  |
| My Saved Items                      | My Con                      | npleted C                                                                                                    | ourses                                            |                       |             |                   |  |  |  |  |
| My Files                            |                             | inproton o                                                                                                    |                                                   |                       |             |                   |  |  |  |  |
| Forms and Policies                  | Your com                    | pleted courses. C                                                                                                    | ntact us at (617) 353-4497 or cpe@bu.edu if you l | have any questions.   |             |                   |  |  |  |  |
| Special Requests                    | Print Tran                  | script                                                                                                    |                                                   |                       |             |                   |  |  |  |  |
| Announcements                       |                             |                                                                                                    |                                                   |                       |             |                   |  |  |  |  |
| Hala                                |                             |                                                                                                    | Academic                                          | Contact               | Final       | Actions and       |  |  |  |  |

You can choose to print two different documents. The **Transcript** is the complete academic history or the individual class **Grade**.

Select **Print Transcript** for a completed list of completed courses.

| Center                             | for Professional Edu                  | cation               |                                              |                 |               | ŀ        | 1          | Welcome L      | earn Log (     | Dut |
|------------------------------------|---------------------------------------|----------------------|----------------------------------------------|-----------------|---------------|----------|------------|----------------|----------------|-----|
| Programs                           | Schedule & Regis                      | tration              | Student Information                          | Reque           | est Informati | on       | About      | c              | Search         |     |
|                                    |                                       |                      |                                              |                 |               |          |            |                |                |     |
| udent Home                         | My Enro                               | ollmen               | nt History                                   |                 |               |          |            |                | Learn Cpe      |     |
| · Profile                          |                                       |                      |                                              |                 |               |          | cpelear    | n@bu.edu -     | - X000638      | 3   |
| Enrollment                         | -                                     |                      |                                              |                 |               |          |            |                |                |     |
| y Course Schedule                  | Click here to revi<br>changes to your | enrollments.         | es. Contact us at (617) 353-44               | 197 or cpe@     | bu.edu it yo  | u have c | uestions a | bout makin     | g any          |     |
| /ly Applications                   | Enrolled                              | Completed            | Dropped                                      |                 |               |          |            |                |                |     |
| ly Certificates and<br>esignations | My Comp                               | leted C              | ourses                                       |                 |               |          |            |                |                |     |
| My Account History                 | Your complete                         | ed courses. O        | ontact us at (617) 353-4497 c                | or cpe@bu.e     | du if you hav | e anv o  | uestions   |                |                |     |
| My Saved Items                     | Print Transcrip                       | ot                   |                                              |                 |               | 4        |            |                |                |     |
| Forms and Policies                 |                                       |                      |                                              |                 |               |          |            |                |                |     |
| pecial Requests                    |                                       |                      |                                              |                 | Academic      |          | Contact    | Final          | Actions<br>and |     |
| nnouncements                       | Course No. an                         | Course No. and Title |                                              |                 | Units         | CEUs     | Hours      | Grade          | Status         |     |
| łelp                               | Ō                                     | RE108<br>Estate      | - 001 - Advanced Real<br>Investment Analysis | Sep 19,<br>2019 | -             |          | 20.0       | In<br>Progress | Print          |     |
|                                    | O                                     | RE116 -<br>Comme     | 001 - Underwriting the<br>ercial Mortgage    | Sep 19,<br>2019 |               |          | 20.0       | In<br>Progress | Print          |     |
|                                    |                                       | RE175 -              | 001 - Argus Cash Flow                        | Sep 19,         | -             |          | 20.0       | A              | Print          | -   |

Select **Print** next to the completed course for the individual grade. A pop-up box will appear offering the option of choosing from a menu. Click the down arrow and choose **Statement of Grade** and click **Print**.

| BOSTON<br>UNIVERSITY Cent                                                  | Print Repor                                                                                                    | t                                                         | /                         |                   |                | ×                | ome Lo        | earn   Log Out           |  |
|----------------------------------------------------------------------------|----------------------------------------------------------------------------------------------------|-----------------------------------------------------------|---------------------------|-------------------|----------------|------------------|---------------|--------------------------|--|
| Programs                                                                   | Choose Report:* State                                                                                               | ement of Grade                                            | -                         |                   |                |                  | 0             | Search                   |  |
| Student Home                                                               |                                                                                                    |                                                           |                           |                   | (              | Close            |               | Learn Cpe                |  |
| My Profile<br>My Enrollment<br>History                                     | Click here to review our policies. Contact us at (617) 353-4497 or cpe@bu.edu 9 you have questions about making any |                                                           |                           |                   |                |                  |               |                          |  |
|                                                                            | Changes to your enrollments.                                                                                        |                                                           |                           |                   |                |                  |               |                          |  |
| Designations<br>My Account History<br>My Saved Items<br>Forms and Policies | Your completed courses. Contact us at (617) 353-4497 or cpe@bu.edu if you have any questions.   Print Transcript    |                                                           |                           |                   |                |                  |               |                          |  |
| Special Requests<br>Announcements                                          | Course No. and Ti                                                                                                   | itle                                                      | Enrolled                  | Academic<br>Units | Cor<br>CEUs Ho | ntact F<br>urs G | inal<br>irade | Actions<br>and<br>Status |  |
|                                                                            |                                                                                                    | RE108 - 001 - Advanced Real<br>Estate Investment Analysis | Sep 19,<br>2019           |                   | 20.0           | ) li<br>P        | n<br>Progress | Print                    |  |
|                                                                            |                                                                                                    | RE116 - 001 - Underwriting th<br>Commercial Mortgage      | <b>1e</b> Sep 19,<br>2019 |                   | 20.0           | ) lr<br>P        | n<br>Progress | Print                    |  |
|                                                                            |                                                                                                    | RE175 - 001 - Argus Cash Flo<br>Modeling                  | w Sep 19,<br>2019         | -                 | 20.0           | ۵ (              |               | Print                    |  |

Print the pdf of the **Grade** or **Transcript**.

| BOSTON<br>UNIVERSITY<br>BD<br>B<br>B<br>B<br>B<br>C<br>C<br>C<br>C<br>D<br>B<br>D<br>B<br>D<br>B<br>D<br>B<br>D<br>D<br>B<br>D<br>D<br>D<br>D                                                 | sity Metropolitan College CPE<br>s<br>4K3C3 G<br>3000 G<br>3000 G<br>4Uidons.com B<br>4G<br>8A<br>8A<br>8A<br>8A<br>8A<br>8A<br>8A<br>8A<br>8A<br>8A<br>8A<br>8A<br>8A |
|----------------------------------------------------------------------------------------------------|----------------------------------------------------------------------------------------------------|
| Student Grade Report<br>Learn Cpe<br>862556920721062 Street                                                                                                    | 21/Nov/2015<br>Page 1 of 1                                                                                                    |
| Student Number: X000638<br>Sourse Number: RE175-001<br>Sourse Title: Argus Cash Flow Modeling<br>Arade: A<br>Sourse Duration: 19/Sep/2019 to 07/Nov/2019<br>Jours: 20.00<br>Awarded CEUs: 0.0 |                                                                                                    |

|                                               | <b>Developer</b> Edition                                         | Developer Edition | Bostor<br>Destiny<br>Toronta<br>Tel: (4<br>test@d<br>www.d | h University Metr<br>/ Address<br>0, ON, M4S 3C3<br>16) 000-0000<br>lestinysolutions.co | ropolitan Co<br>om<br>m | Developer Edition           |                       |  |
|-----------------------------------------------|------------------------------------------------------------------|-------------------|------------------------------------------------------------|-----------------------------------------------------------------------------------------|-------------------------|-----------------------------|-----------------------|--|
|                                               |                                                                  |                   |                                                            |                                                                                         | TRAN                    | SCRIPT OF                   | RECORD<br>Page 1 of 1 |  |
| MAIL TO:                                      |                                                                  |                   |                                                            |                                                                                         |                         |                             | -                     |  |
| LEARN CPE                                     |                                                                  |                   |                                                            | DATE:                                                                                   | 21                      | NOV 2019                    |                       |  |
| 1862556920721062<br>TORONTO, ON M45<br>CANADA | STREET<br>S 3C3                                                  |                   |                                                            | STUDENT NAME<br>STUDENT ID:<br>SCHOOL ID:                                               | E: LE/<br>X0/<br>U6     | ARN CPE<br>00638<br>1781809 |                       |  |
| COURSE NUMBER                                 | TITLE                                                            | START DATE        | END DATE                                                   | GRADE                                                                                   | HOURS                   | UNITS                       | CEU                   |  |
| RE106                                         | OVERVIEW OF THE REAL ESTATE<br>DEVELOPMENT PROCESS               | 20 Jan 2015       | 17 Mar 2015                                                | М                                                                                       |                         |                             |                       |  |
| RE107                                         | FUNDAMENTALS OF INVESTMENT<br>ANALYSIS                           | 21 Jan 2015       | 11 Mar 2015                                                | В                                                                                       |                         |                             |                       |  |
| RE125                                         | PRACTICAL LEGAL KNOWLEDGE<br>FOR THE REAL ESTATE<br>PROFESSIONAL | 15 Sep 2015       | 03 Nov 2015                                                | B+                                                                                      |                         | -                           |                       |  |
| FM103                                         | FACILITY CONSTRUCTION AND<br>PROJECT MANAGEMENT                  | 21 Sep 2016       | 16 Nov 2016                                                | <b>A-</b>                                                                               |                         |                             |                       |  |
| RE106                                         | OVERVIEW OF THE REAL ESTATE<br>DEVELOPMENT PROCESS               | 04 Apr 2017       | 23 May 2017                                                | В                                                                                       |                         | -                           |                       |  |
| RE112                                         | FUNDAMENTALS OF REAL ESTATE<br>FINANCE                           | 18 Sep 2017       | 20 Nov 2017                                                | с                                                                                       |                         | -                           |                       |  |
| RE123                                         | PHYSICAL EVALUATION OF REAL<br>ESTATE ASSETS                     | 18 Jan 2018       | 08 Mar 2018                                                | Α                                                                                       |                         | -                           |                       |  |
| RE113                                         | FUNDAMENTALS OF MARKET<br>ANALYSIS                               | 22 Jan 2019       | 12 Mar 2019                                                | A-                                                                                      |                         | -                           |                       |  |
| RE116                                         | UNDERWRITING THE COMMERCIAL<br>MORTGAGE                          | 08 Apr 2019       | 10 Jun 2019                                                | В                                                                                       |                         | -                           |                       |  |
| RE175                                         | ARGUS CASH FLOW<br>MODELING                                      | 19 Sep 2019       | 07 Nov 2019                                                | Α                                                                                       | 20.0                    |                             | -                     |  |